| DAB SECURE PLUS APP                 |                                                                                                    | <b>DAB</b>  |
|-------------------------------------|----------------------------------------------------------------------------------------------------|-------------|
| UMSTEIGEN LEICHT GEMACHT!           |                                                                                                    | BNP PARIBAS |
| Auf Ihrem<br>Smartphone oder Tablet | Öffnen Sie den App-Store bzw. Google Play<br>Store auf Ihrem Tablet oder Mobil Telefon und<br>suchen Sie nach der DAB Secure Plus App.<br>Installieren Sie diese auf Ihrem Mobil-Gerät. | <image/>    |

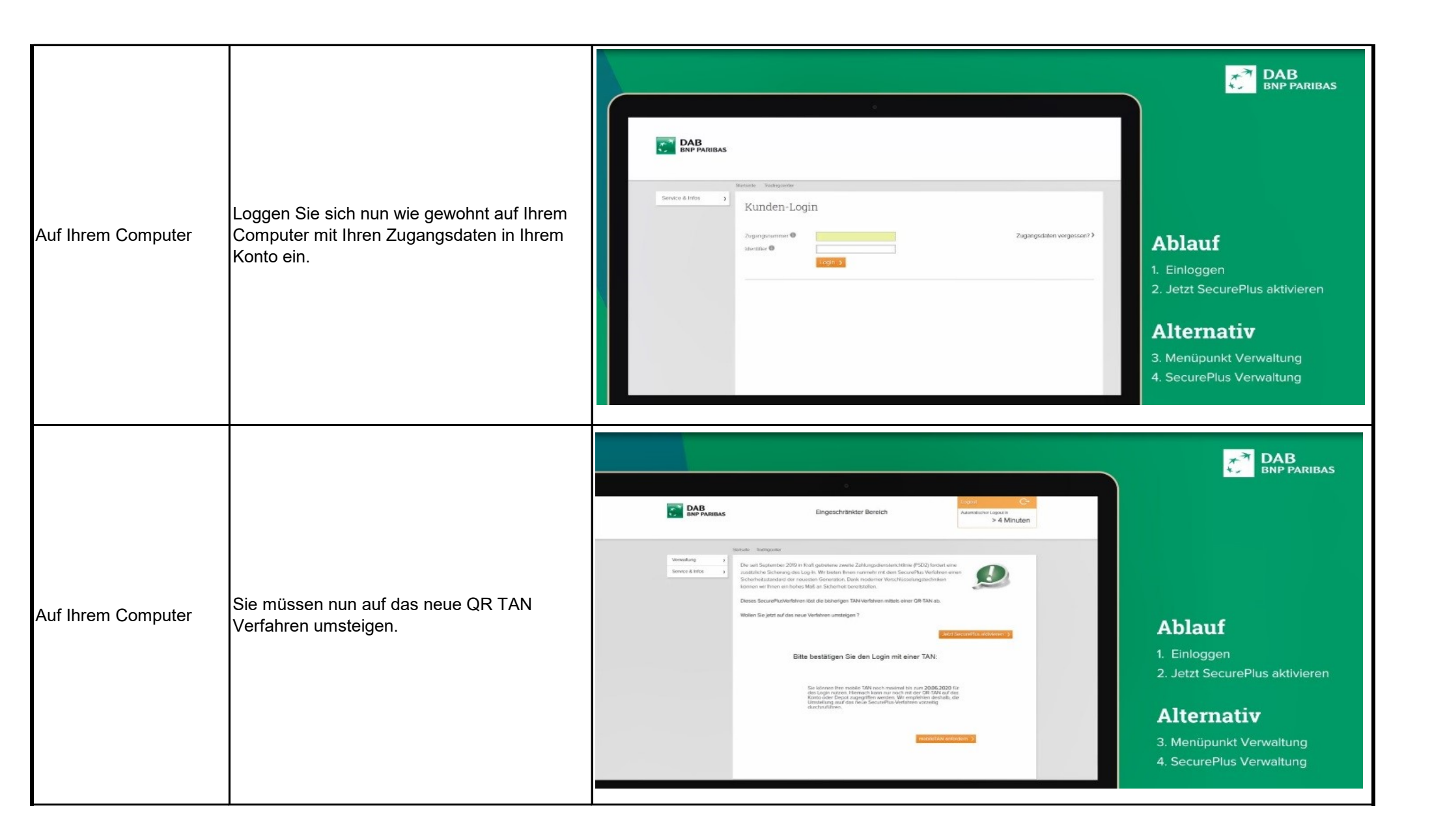

|                    |                                                                                                    | Verwaltung ><br>Service & Infos ><br>Z                                                          | tte Tradingcenter<br>le zum September 2019 in Kraft getretene Zweite EU-Zahlungsdiensterichtlinie (<br>nter anderem die Erhöhung der Sicherheit beim Login ins Online-Banking. In die<br>usammenhang bieten wir Ihnen nun mit dem SecurePlus Verfahren einen Sicher<br>er neuesten Generation dank moderner Verschlüsselungstechnik. | PSD2) fordert<br>sem<br>heitsstandard                                                                                                    |
|--------------------|----------------------------------------------------------------------------------------------------|-------------------------------------------------------------------------------------------------|----------------------------------------------------------------------------------------------------|----------------------------------------------------------------------------------------------------|
| Auf Ihrem Computer | Klicken Sie dafür auf die schwarze Schrift<br>"Verwaltung > SecurePlus Verwaltung >" und<br>Sie gelangen auf die nächste Seite. |                                                                                                 | Bitte bestätigen Sie den Login mit einer T.<br>Bitte aktivieren Sie zunächst das<br>damt Sie die Transaktion durchf<br>zum Menüpunkt<br>Verwaltung -> SecurePlus Verwa<br>Sollten Sie anschließend weiterf<br>aufgeben können oder Fragen z<br>SecurePlus haben, wenden Sie s<br>Kundenservice.                                      | AN:<br>SecurePlus Verfahren,<br>ühren können. Gehen Sie<br>Itung )<br>In keine Transaktionen<br>ur Aktivierung von<br>ich bitte an den                                                                                                    |
| Auf Ihrem Computer | Scrollen Sie auf dieser Seite nach unten und<br>gehen<br>Sie dort auf den Button "SecurePlus App<br>aktivieren".                | Vendarg (<br>Berrowaling)<br>Generality<br>Benerality<br>Benerality<br>Benerality<br>Benerality | <section-header><section-header><section-header><section-header><section-header><section-header><section-header></section-header></section-header></section-header></section-header></section-header></section-header></section-header>                                                                                              | DEBENERATIONS<br>DEBENERATIONS<br>DEBENE |

|                    |                                                                                                    | DAB<br>BNP PARIBAS                                                                                                    | Logout     C+       Eingeschränkter Bereich     Automatischer Logout in       Login fortsetzen     > 4 Minuten                                                                                                    |
|--------------------|----------------------------------------------------------------------------------------------------|----------------------------------------------------------------------------------------------------|----------------------------------------------------------------------------------------------------|
| Auf Ihrem Computer | Zur Bestätigung müssen Sie einen<br>Freigabecode mittels Aktivierungsbrief<br>anfordern. Klicken Sie dafür auf die schwarze<br>Schrift " <b>hier &gt;</b> ".                                                                                                    | Verwaltung ~<br>Identifier andern<br>Online Zugriff sperren<br>SecurePlus<br>Verwaltung<br>SecurePlus Historie<br>Service & Infos >                                                                                                    | Startselt       Tradingcenter       Verwaltung       SecurePlus aktivieren         sktivieren       SecurePlus aktivieren und bisheriges TAN-Verfahren ablösen         securePlus       SecurePlus aktivieren und bisheriges TAN-Verfahren ablösen         Gerät       Bitte bestätigen Sie die Aktivierung des SecurePlus Verfahrens mit Ihrem gewohnten<br>Autorisierungsverfahren.         Bitte bestätigen Sie die Aktivierung des SecurePlus Verfahrens mit Ihrem bisher verwendeten TAN-<br>Verfahren ist leider nicht mehr möglich. Für die<br>Aktivierung des SecurePlus Verfahrens benötigen Sie<br>einen Aktivierungsbrief. Diesen können Sie<br>hier ><br>anfordem.          Zurück         Sie können das SecurePlus Verfahren mit Ihrem bestehenden Autorisierungsverfahren nicht<br>aktivieren?         Fordern Sie hierzu einen Aktivierungsbrief für das SecurePlus Verfahren unter diesem Link an. |
| Auf Ihrem Computer | Sie werden nun nach Ihrer korrekten aktuellen<br>Adresse gefragt. Ist die angegebene Adresse<br>korrekt, klicken Sie auf "Aktivierungsbrief<br>anfordern". Falls die Adresse nicht stimmt,<br>klicken Sie weiter unten auf "Adressänderung"<br>und geben Sie uns Ihre korrekte Adresse an. | Verwaltung  Verwaltung  Verwaltung  Verwaltung  SecurePlus Verwaltung  SecurePlus Historie  Service & Infos  Verwaltung  Verwaltung  Verwa | Startsete       Tradingcenter       Verwaltung         SecurePlus Verwaltung         Sie haben das SecurePlus Verfahren noch nicht hinterlegt.         Bitte fordern Sie Ihren Aktivierungsbrief für das DAB SecurePlus Verfahren an.         Der Aktivierungsbrief wird postalisch an folgende Adresse versendet:         Max Mustermann         Musterstrasse 1         11111 Musterstadt         Sollte die Adresse nicht mehr aktuell sein, teilen Sie uns bitte die neue Adresse über das Formular an.         Adressänderung* mit und fordern Sie den Aktivierungsbrief ebenfalls über das Formular an.         Adressänderung (pdf) *                                                                                                    |

| Auf Ihrem Computer | Der Aktivierungsbrief wird Ihnen bei korrekter<br>Adresse innerhalb weniger Tage per Post<br>zugeschickt. | Verwaltung       Same         Verwaltung       Identifier andern         Online Zugriff sperren       SecurePlus Verwaltung         SecurePlus Historie       SecurePlus Historie         Service & Infos       > | Eingeschränkter Bereich         Login fortsetzen >         Itsete Tradingcenter Verweitung SecurePlus Verweitung         Ste haben einen Aktivierungsbrief angefordert, der Ihnen in den nächsten Tagen an die zugestellt wird.         Nach Erhalt des Briefes, folgen Sie bitte den darin enthaltenen Anweisungen und aktiviscurePlus Verfahren.         Hiernach können Sie mit dem SecurePlus Verfahren auf ihr Konto und Depot zugreifen         Derwerterietten       Ein Sette drucken         BIC: DABBDEM | Logout C<br>Automatischer Logout in<br>> 4 Minuten<br>a bei uns gespeicherte Adresse<br>eren so sicher und bequem das<br>MXXX I Bankleitzahl (BLZ): 701 204 00 I<br>© DAB BNP Paribas 2013-2017 |
|--------------------|----------------------------------------------------------------------------------------------------|----------------------------------------------------------------------------------------------------|----------------------------------------------------------------------------------------------------|----------------------------------------------------------------------------------------------------|
| Auf Ihrem Computer | Sie können den Aktivierungsbrief auch über                                                                | https://b2b.dab-bank.de/media/DAB-BNP-Paribas/Intermediaere/Download                                                                                                    |                                                                                                    | ere/Downloads/Wissen-                                                                                                    |
|                    | folgenden Link per Post bestellen:                                                                        | Aktuelles/Formularcenter/DA.03.019_im_103239_zugangsdaten.p                                                                                                    |                                                                                                    | angsdaten.pdf                                                                                                    |

| Auf Ihrem<br>Aktivierungsbrief | Sobald Sie den Aktivierungsbrief vorliegen<br>haben, sind Sie bereit zur Verknüpfung Ihres<br>Geräts mit Ihrem DAB Konto. | <text><text><text><text><text><text><text><text><text><text><text><text><text><text><text><text><text></text></text></text></text></text></text></text></text></text></text></text></text></text></text></text></text></text> |  |
|--------------------------------|----------------------------------------------------------------------------------------------------|----------------------------------------------------------------------------------------------------|--|
| Auf Ihrem<br>Aktivierungsbrief | Sie sehen den QR-Code auf dem Brief.                                                                                      | <text><text><text><text><text><text><text><text><text><text><text><text><text><text><text><text><text></text></text></text></text></text></text></text></text></text></text></text></text></text></text></text></text></text> |  |

| Auf Ihrem<br>Smartphone oder Tablet | Öffnen Sie nun die DAB SecurePlus App<br>auf Ihrem Handy oder Tablet und klicken Sie<br>auf QR-Code scannen. | <ul> <li>For a state of the state of the st</li></ul>                                                                                                    |
|-------------------------------------|----------------------------------------------------------------------------------------------------|----------------------------------------------------------------------------------------------------|
| Auf Ihrem<br>Smartphone oder Tablet | Es erscheint eine schwarze Fläche mit einem<br>weißen Feld in der Mitte auf Ihrem<br>Smartphone.             | CORCORD Scamper<br>He mil<br>No Ar<br>Binn<br>He mil<br>No Ar<br>Binn<br>He mil<br>He mil<br>He |

| Auf Ihrem<br>Smartphone oder Tablet<br><mark>UND</mark> auf Ihrem<br>Aktivierungsbrief | Halten Sie Ihr Handy vor Ihren<br>Aktivierungsbrief und<br>scannen Sie den QR-Code.                         | <text><text><text><text><text><text><text><text><text><text><text><text><text><text></text></text></text></text></text></text></text></text></text></text></text></text></text></text>                                                                                                    |
|----------------------------------------------------------------------------------------|----------------------------------------------------------------------------------------------------|----------------------------------------------------------------------------------------------------|
| Auf Ihrem<br>Smartphone oder Tablet                                                    | Wurde der QR-Code erfolgreich erkannt,<br>werden Sie dazu aufgefordert, eine<br>SecurePlus PIN zu vergeben. | <ul> <li>SecurePlus PIN</li> <li>De Aktivierung Ihres Geräts sowie die<br/>Anmeidung in der SecurePlus App erfolgt<br/>anz einfach über die SecurePlus PIN.</li> <li>DeberePlus PIN neu anlegen</li> <li>SecurePlus PIN neu anlegen</li> <li>SecurePlus PIN vorthanden</li> <li>SecurePlus PIN vorthanden</li> <li>SecurePlus PIN neu anlegen</li> <li>SecurePlus PIN vorthanden</li> <li>SecurePlus PIN neu anlegen</li> <li>SecurePlus PIN vorthanden</li> </ul> |

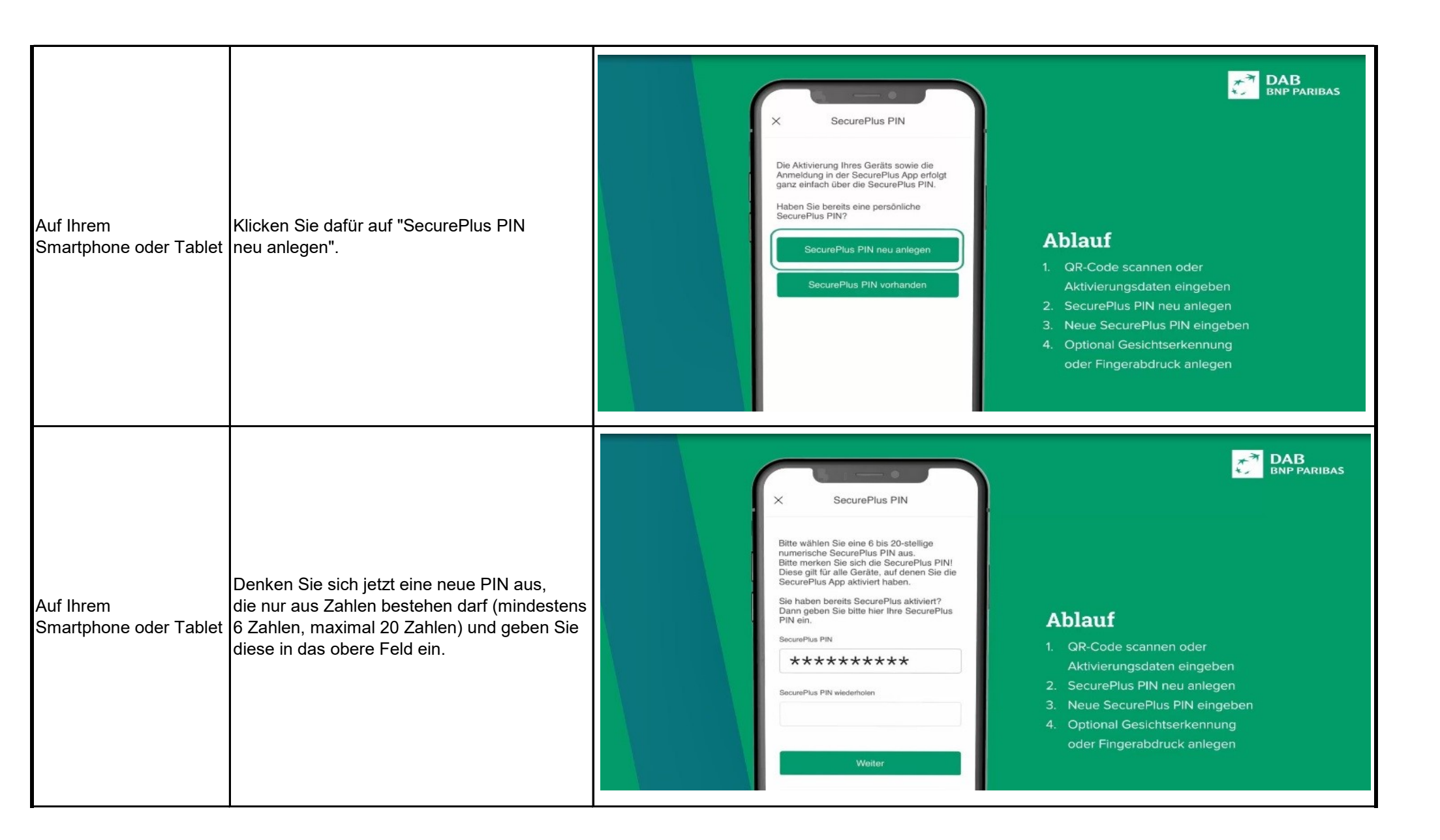

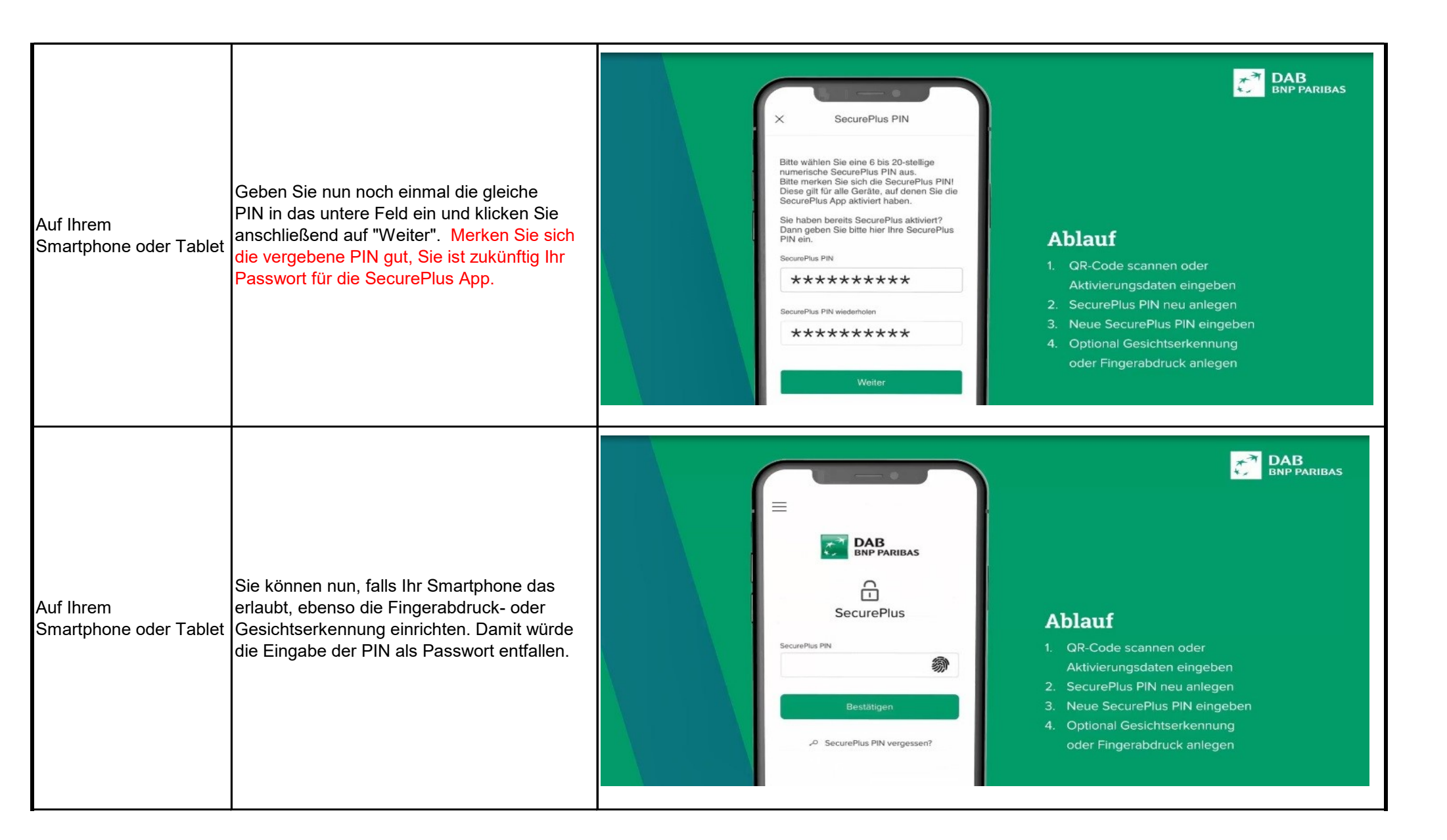

| Auf Ihrem<br>Smartphone oder Tablet | Geschafft! Sie haben nun die<br>DABSecurePlus App erfolgreich mit Ihrem<br>DAB Konto verknüpft! | X       SecurePlus PIN         Marken Sie eine 6 bis 20-stellige       Bis wählen Sie eine 6 bis 20-stellige         Marken Sie sich die SecurePlus PIN aus       Bis wählen Sie sich die SecurePlus PIN         Marken Sie sich die SecurePlus PIN       Bis wählen Sie sich die SecurePlus PIN         Marken Sie sich die SecurePlus PIN       Bis wählen Sie sich die SecurePlus PIN         Marken Sie sich die SecurePlus PIN       Bis wählen Sie sich die SecurePlus PIN         Marken Sie sich die SecurePlus PIN       Bis wählen Sie sich die SecurePlus PIN         Marken Sie sich die SecurePlus PIN       Bis wählen Sie sich die SecurePlus PIN         Marken Sie sich die SecurePlus PIN       Bis die SecurePlus PIN         Marken Sie sich die SecurePlus PIN       Bis die SecurePlus PIN         Marken Sie sich die SecurePlus PIN       Bis die SecurePlus PIN SecurePlus PIN         Marken Sie sich die SecurePlus PIN       Bis die SecurePlus PIN SecurePlus PIN         Marken Sie sich die SecurePlus PIN       Bis die SecurePlus PIN         Marken Sie sich die SecurePlus PIN       Bis die SecurePlus PIN         Marken Sie sich die SecurePlus PIN       Bis die SecurePlus PIN         Marken Sie sich die SecurePlus PIN       Bis die SecurePlus PIN         Marken Sie sich die SecurePlus PIN       Bis die SecurePlus PIN         Marken Sie sich die SecurePlus PIN       Bis die SecurePlus PIN      < | <text><list-item></list-item></text> |
|-------------------------------------|-------------------------------------------------------------------------------------------------|----------------------------------------------------------------------------------------------------|--------------------------------------|
| Auf Ihrem Computer                  | DER ERSTE LOGIN                                                                                 |                                                                                                    |                                      |

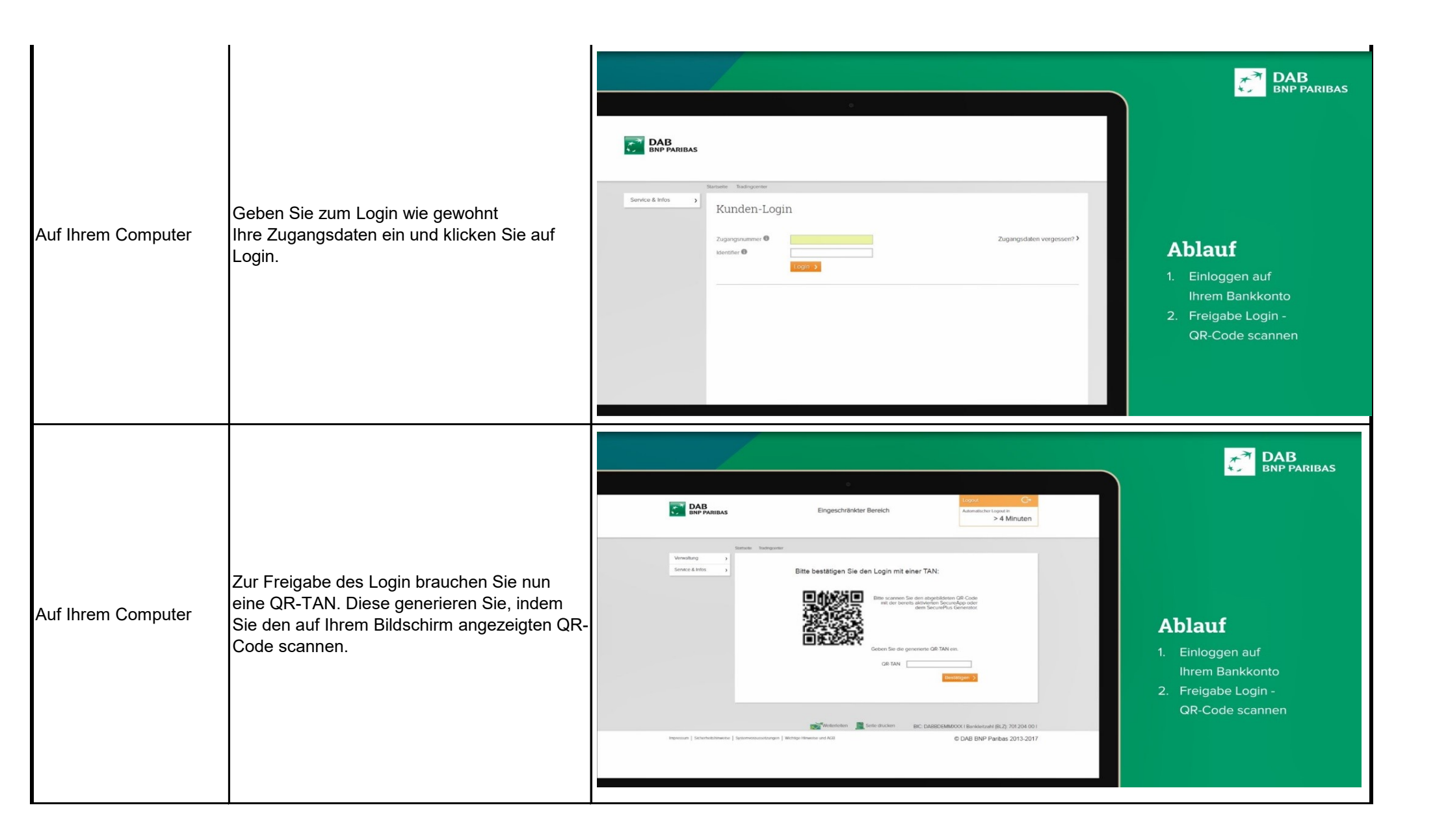

| Auf Ihrem<br>Smartphone oder Tablet | Öffnen Sie dafür Ihre DAB SecurePlus<br>App auf Ihrem Handy oder Tablet und geben<br>Sie Ihr numerisches Passwort, die<br>sogenannte PIN, ein. Haben Sie die<br>Fingerabdruck- oder Gesichtserkennung<br>aktiviert, dann entfällt die PIN. | <ul> <li>Control Control Control</li></ul> |
|-------------------------------------|----------------------------------------------------------------------------------------------------|----------------------------------------------------------------------------------------------------|
| Auf Ihrem<br>Smartphone oder Tablet | Es erscheint eine schwarze Fläche mit einem<br>weißen Feld in der Mitte auf Ihrem<br>Smartphone. Dies ist der QR-Scanner, der<br>sich automatisch öffnet.                                                                                  | DECOde Scanner<br>DECOde Scanner<br>Unders OD-Tan zu gemeinteren, soanen<br>Bie bie den angezeigten Code.<br>DECOde Scanner<br>DECOde Scanner<br>DECOde Scanner<br>DECOde Scanner                                                                                                    |

| Auf Ihrem<br>Smartphone oder Tablet<br><u>UND</u> auf Ihrem<br>Computer | Scannen Sie nun den QR-Code mit Ihrem<br>Smartphone auf Ihrem Computer.                                                         |                                                                                                    |
|-------------------------------------------------------------------------|----------------------------------------------------------------------------------------------------|----------------------------------------------------------------------------------------------------|
| Auf Ihrem<br>Smartphone oder Tablet<br><u>UND</u> auf Ihrem<br>Computer | Geben Sie die auf Ihrem Handy angezeigte<br>QR-TAN in das Eingabefeld auf Ihrem<br>Computer ein und bestätigen Sie die Eingabe. | Auftrag profen     Auftrag profen     Auftr |

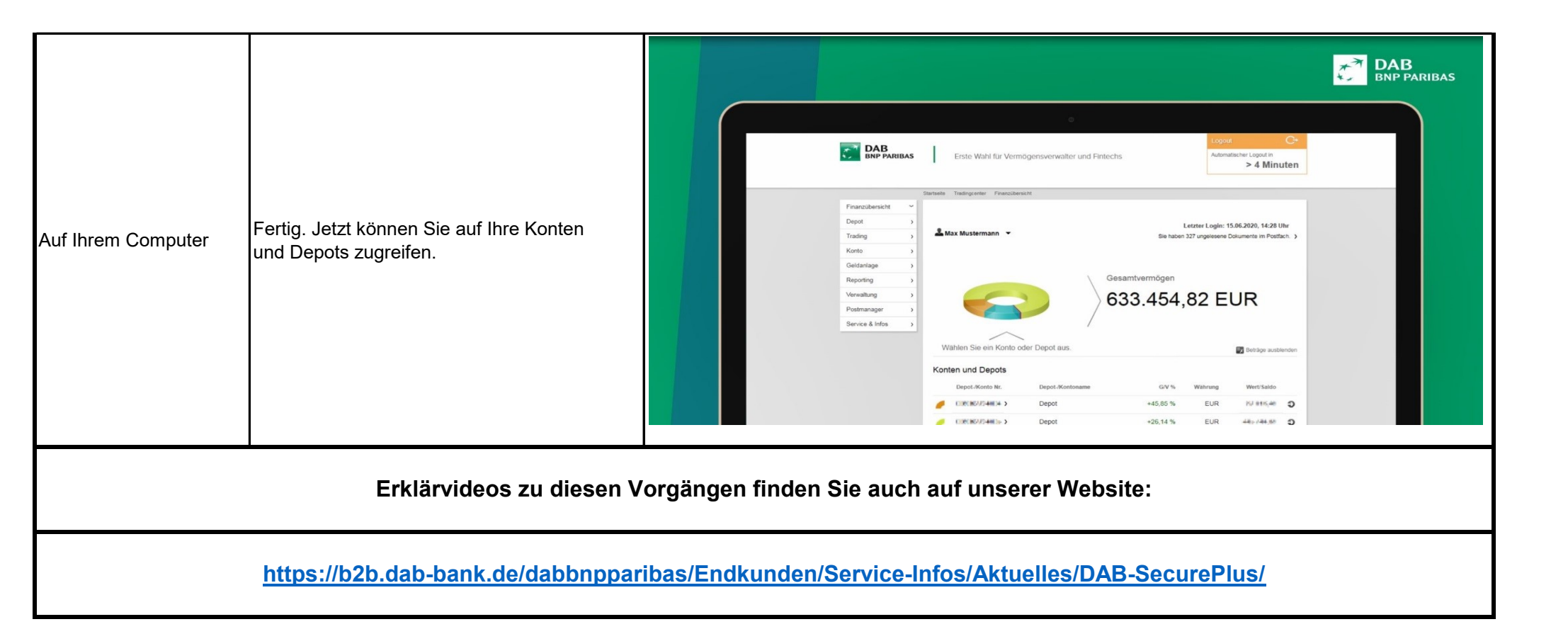